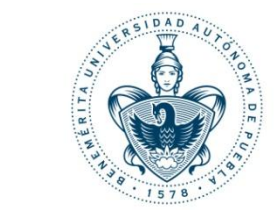

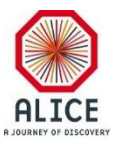

### **Activities Report**

### Service Task "DCS Archive Simulator"

### Juan Carlos Cabanillas N.

09-Dic-2016

#### **General Features of the Simulation**

- Two types of simulations are defined:
  - ALICE Detectors Run: Specifying the DPs number by type in each detector.
  - General Run: Entering a specific number of DPEs by type with no detectors defined.

#### **General Features of the Simulation**

• ALICE detectors included in the simulation:

| ALICE detectors |          |     |  |  |  |  |
|-----------------|----------|-----|--|--|--|--|
| ACO             | MUON TRK | TOF |  |  |  |  |
| AD              | PHOS     | TRD |  |  |  |  |
| CPV             | PMD      | ТРС |  |  |  |  |
| EMCAL           | SSD      | VO  |  |  |  |  |
| FMD             | SPD      | ZDC |  |  |  |  |
| HMPID           | SDD      |     |  |  |  |  |
| MUON TRG        | ТО       |     |  |  |  |  |

Creation, definition and initialization of the DPT, DP and DPI behavior by type in a user panel

#### **Defining behavior conditions**

Classification of the DPs by types according to the most common parameters used in the DCS

| Description of the DPs types | DPs            |
|------------------------------|----------------|
| HV Voltage                   | DP_Btype_DET_1 |
| HV Current                   | DP_Btype_DET_2 |
| LV Voltage                   | DP_Btype_DET_3 |
| LV Current                   | DP_Btype_DET_4 |
| Temperature sensors          | DP_Btype_DET_5 |
| Pressure Sensors             | DP_Btype_DET_6 |
| Electronic Value 1           | DP_Btype_DET_7 |
| Electronic Value 2           | DP_Btype_DET_8 |

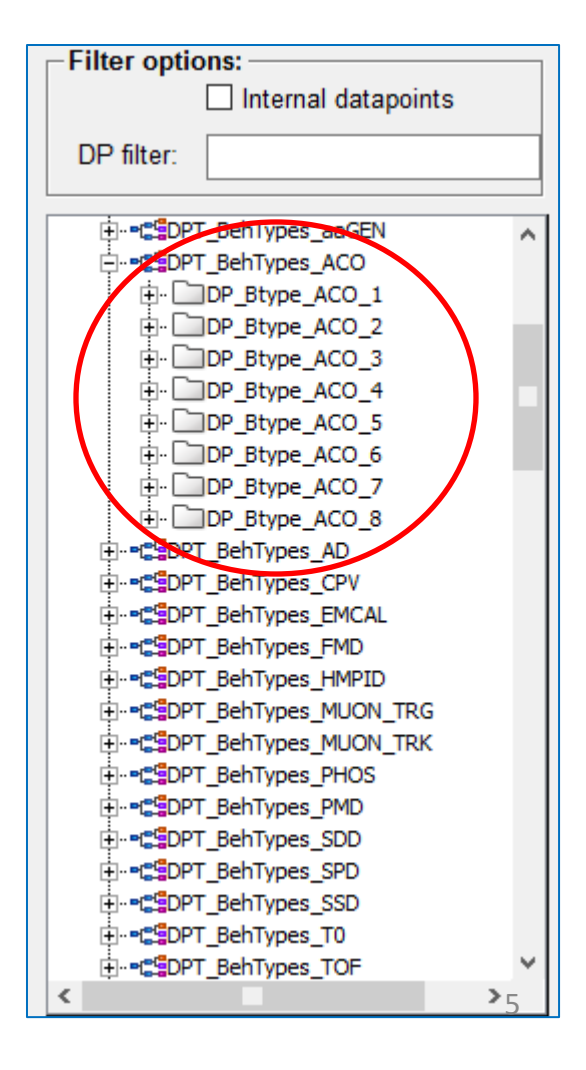

\* **DET**: Code of the detector name o general run (19 detector and one general run without defining any detector)

#### **Defining behavior conditions**

Parameters to define behavior conditions of the DPs of each type:

| Parameters of behavior conditions                                | DPEs      |
|------------------------------------------------------------------|-----------|
| Average nominal value of the DPs types                           | Value_avg |
| Percentage of deviation of the nominal value                     | Value_dev |
| Average time of sending to the DCS archiving                     | Time_avg  |
| Percentage of deviation of the sending time to the DCS archiving | Time_dev  |

| -Filter options:                                                                                                    |        |  |  |  |  |
|----------------------------------------------------------------------------------------------------|--------|--|--|--|--|
| Internal datapoints                                                                                                    |        |  |  |  |  |
| DP filter:                                                                                                    |        |  |  |  |  |
|                                                                                                    |        |  |  |  |  |
|                                                                                                    | ~      |  |  |  |  |
|                                                                                                    |        |  |  |  |  |
|                                                                                                    |        |  |  |  |  |
| ••• •• |        |  |  |  |  |
| DP_Btype_CPV_1                                                                                                    |        |  |  |  |  |
| 🗉 _common                                                                                                    |        |  |  |  |  |
| Etock                                                                                                    |        |  |  |  |  |
| 🕂 🗊 Value_avg                                                                                                    |        |  |  |  |  |
| G-57 Value_dev                                                                                                    |        |  |  |  |  |
| 🕂 🗊 Time_avg                                                                                                    |        |  |  |  |  |
|                                                                                                    |        |  |  |  |  |
| DP_Btype_CPV_2                                                                                                    |        |  |  |  |  |
| DP_Btype_CPV_3                                                                                                    |        |  |  |  |  |
| DP_Btype_CPV_4                                                                                                    |        |  |  |  |  |
| DP_Btype_CPV_5                                                                                                    |        |  |  |  |  |
| DP_Btype_CPV_6                                                                                                    |        |  |  |  |  |
| DP_Btype_CPV_7                                                                                                    |        |  |  |  |  |
|                                                                                                    |        |  |  |  |  |
|                                                                                                    |        |  |  |  |  |
|                                                                                                    |        |  |  |  |  |
|                                                                                                    |        |  |  |  |  |
|                                                                                                    |        |  |  |  |  |
|                                                                                                    |        |  |  |  |  |
|                                                                                                    | $\sim$ |  |  |  |  |
| <                                                                                                    | >      |  |  |  |  |

#### **Defining behavior conditions**

#### **Data Point Types (DPT)**

DPT\_BehTypes\_DET (*Behavior panel*) => DPT

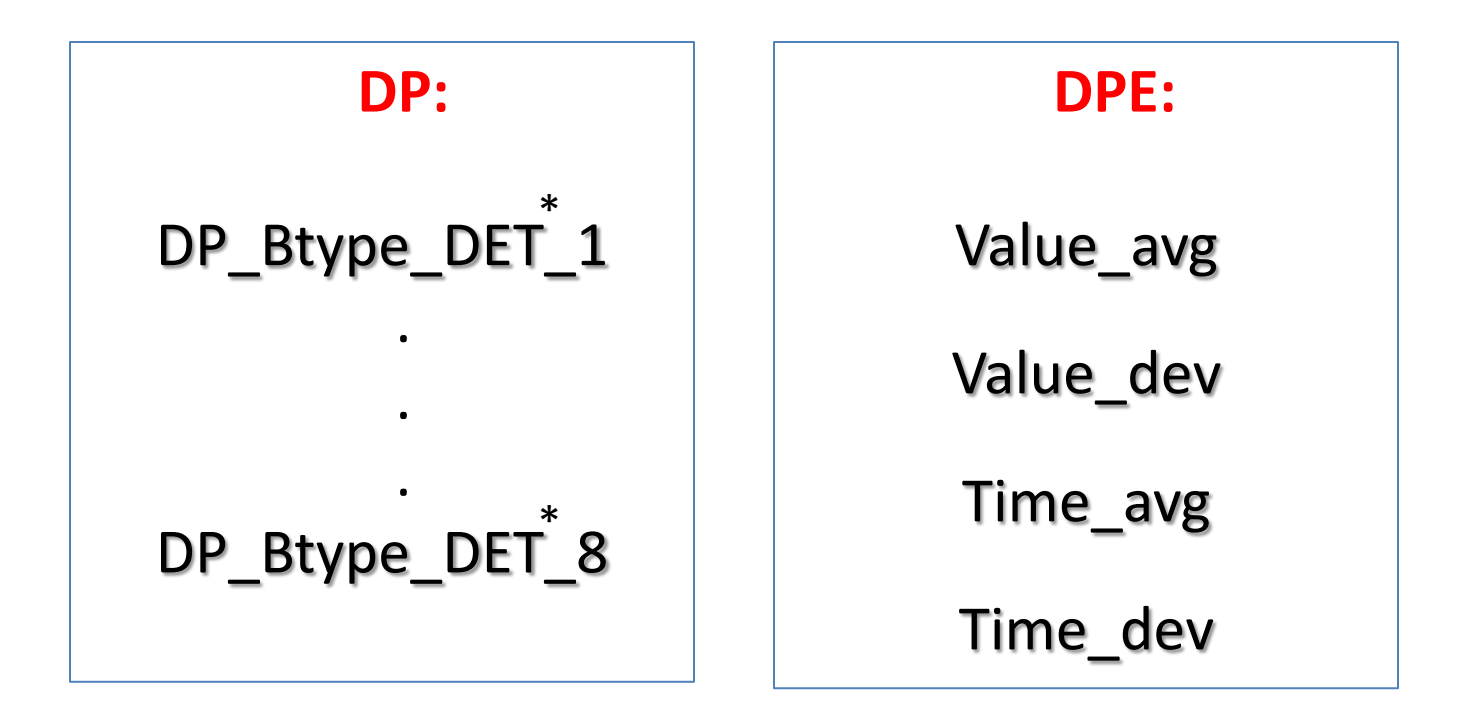

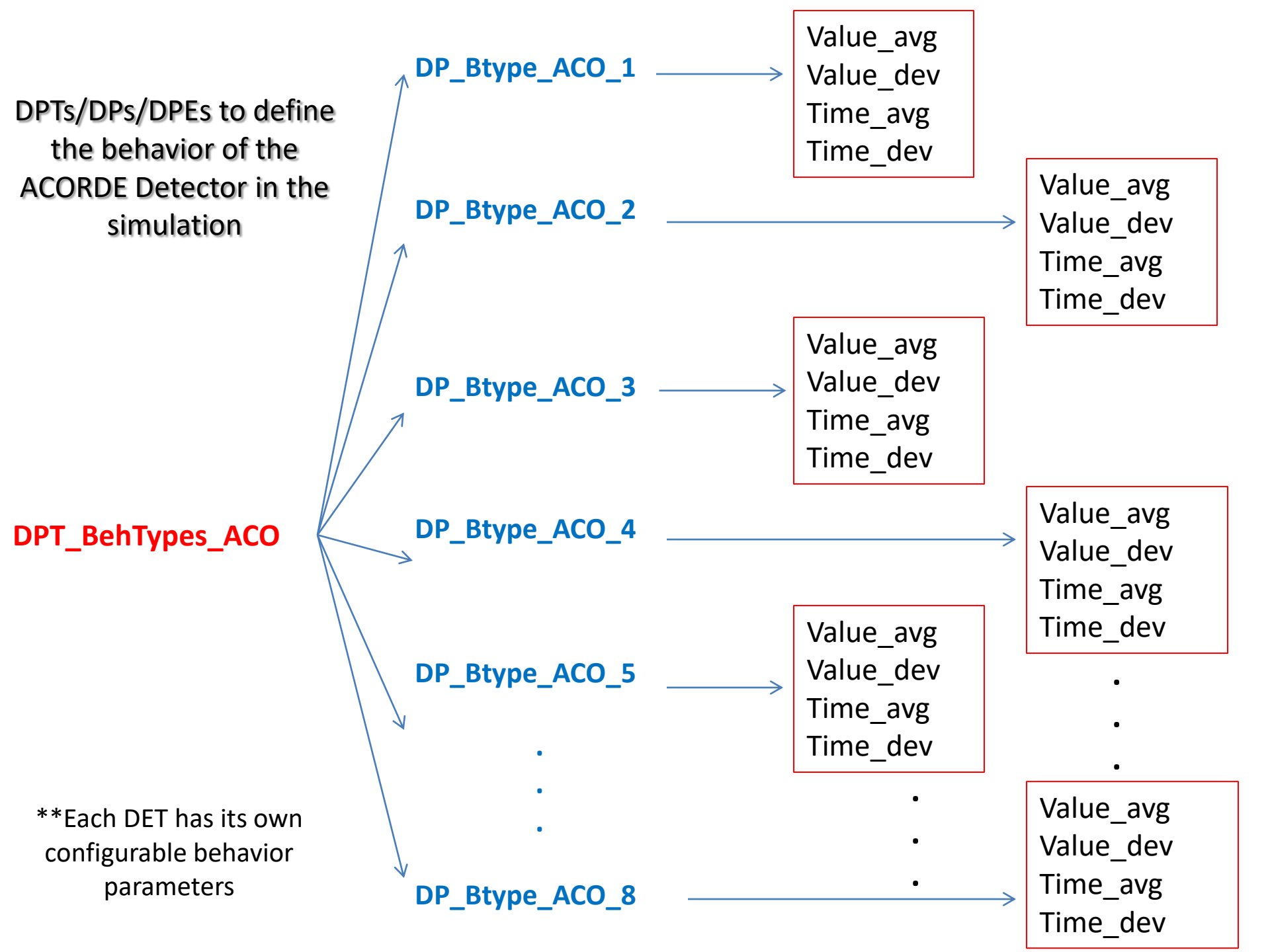

# Entering the behavior conditions using a user interface (General Run)

|                       | Simulator Main User 1                 | Panel                              |                  |
|-----------------------|---------------------------------------|------------------------------------|------------------|
| Detectors             | DPs Types                             | Number of DPs                      |                  |
| ACO                   | Voltage (HV) 10                       | Assign values                      |                  |
| O CPV                 | Current (HV) 10                       | per detector                       |                  |
| O EMCAL<br>O FMD      | Voltage (LV)                          |                                    |                  |
| O HMPID<br>O MUON TRG | Current (HV) 10                       | Assign general CONFIRMATION values | 1. Click in the  |
| O MUON TRK<br>O PHOS  | Temperature Sensors 10                | - DET Conditions - GEN Conditions  | GEN Conditions   |
| O SSD                 | Pressure Sensors 10                   |                                    | button to open   |
| O SPD<br>O SDD        | Electronic Value 1 10                 | OPEN                               | the behavior     |
| O TO<br>O TOF         | Electronic Value 2 10                 | Number of DCS Archiving            | conditions panel |
| O TRD<br>O TPC        | Simulation Type                       |                                    |                  |
|                       | Detector by detector START SIMULATION |                                    |                  |
|                       | O Direct                              |                                    |                  |
| - Trending plot       | 1                                     |                                    |                  |
|                       | CLOSE PANEL                           |                                    |                  |

# Entering the behavior conditions using a user interface (General Run)

|                        |        |          |               |                 | and/or sendin | g time to the DCS |
|------------------------|--------|----------|---------------|-----------------|---------------|-------------------|
|                        |        |          |               |                 | archiving of  | the DP's by Type  |
| DETECTOR:              | AL RUN |          | Behavio       | or Definition H | Panel         |                   |
| DPs Types              |        | DPs Aver | age Value     | Average Perio   | od of sending |                   |
|                        | V      | alue     | Deviation [%] | Time [sec]      | Deviation [%] |                   |
| Voltage - HV           | 1000   | V ОК     | 1 OK          | 20 ОК           | 0.05 ОК       |                   |
| Current - HV           | 200    | иА ОК    | 0.5 ОК        | 15 OK           | 0.06 OK       |                   |
| Voltage - LV           | 6      | v ок     | 0.6 ОК        | 8 OK            | 0.02 OK       |                   |
| Current - LV           | 100    | мА ОК    | 0.1 ОК        | 5 OK            | 0.03 OK       |                   |
| Temperature<br>Sensors | 35     | ] •с ок  | 0.2 ОК        | 10 ОК           | 0.2 ОК        |                   |
| Pressure<br>Sensors    | 50     | Ра ОК    | 0.5 Ок        | 2 ОК            | 0.5 ОК        |                   |
| Electronic<br>Value 1  | 0      | Bit OK   |               | 15 ОК           | 2 ОК          |                   |
| Electronic<br>Value 2  | 0      | Bit OK   |               | 20 ОК           | 5 ок          |                   |

Close Panel

2. Update the nominal values

# Entering the behavior conditions using a user interface (General Run)

|                        |         |     |               |           |                      | <b>3. Pre</b>           | ss the C    | )K button          |
|------------------------|---------|-----|---------------|-----------|----------------------|-------------------------|-------------|--------------------|
|                        |         |     |               |           |                      | to er                   | nter nev    | v values           |
| DETECTOR :             | RAL RUN |     | Behavi        | of Defini | tion Pa              | ane I                   |             |                    |
| DPs Types              | DPs     | Ave | rage Value    | Avera     | ge Perio<br>o the DØ | d of sendi<br>S Archive | ng          |                    |
|                        | Value   |     | Deviation [%] | Time [    | sec]                 | Deviatio                | n [\}*]     |                    |
| Voltage - HV           | 1000 V  | ок  | 1 ОК          | 20        | ок                   | 0.05                    | ок          |                    |
| Current - HV           | 200 uA  | ок  | 0.5 ОК        | 15        | ок                   | 0.06                    | ок          |                    |
| Voltage - LV           | 6 V     | ОК  | 0.6 OK        | 8         | ок                   | 0.02                    | ок          |                    |
| Current - LV           | 100 mA  | ОК  | 0.1 OK        | 5         | ок                   | 0.03                    | ок          |                    |
| Temperature<br>Sensors | 35 °C   | ОК  | 0.2 OK        | 10        | ОК                   | 0.2                     | ОК          |                    |
| Pressure<br>Sensors    | 50 Pa   | ОК  | 0.5 OK        | 2         | ОК                   | 0.5                     | ОК          |                    |
| Electronic<br>Value 1  | 0 Bit   | ок  |               | 15        | ок                   | 2                       | ок          |                    |
| Electronic<br>Value 2  | 0 Bit   | ОК  |               | 20        | ОК                   | 5                       | ок          |                    |
|                        |         |     |               |           |                      |                         |             | 4. Press the Close |
|                        |         |     |               |           |                      |                         | Close Panel | - Panel button to  |
|                        |         |     |               |           |                      |                         |             | finish 11          |

@ Behavior\_Panel2.pnl

# Entering the behavior conditions using a user interface (Detectors)

#### 1. Select a detector in the Radiobox menu

|                                          | Simulator Main User                                                                                                    | Panel                                                                                                    |
|------------------------------------------|----------------------------------------------------------------------------------------------------|----------------------------------------------------------------------------------------------------|
| <pre>Detectors</pre>                     | DPs Types<br>Voltage (HV) 10<br>Current (HV) 10<br>Voltage (LV) 10<br>Current (HV) 10<br>Temperature Sensors 10<br>Pressure Sensors 10<br>Electronic Value 1 10 | Number of DPs     Assign values     per detector     Assign general     values     DET Conditions     OPEN |
| O TOF<br>O TRD<br>O TPC<br>O V0<br>O ZDC | Electronic Value 2 10 Simulation Type O Detector by detector O Direct CLOSE PANEL                                                                               | Number of DCS Archiving                                                                                    |

2. Click in the DET Conditions button to open the behavior conditions panel of the selected detector

@ mainPanelsim.pnl

# Entering the behavior conditions using a user interface (Detectors)

| DETECTOR :            |                     | Behavi                            | or Definition H                                 | Panel         |  |  |
|-----------------------|---------------------|-----------------------------------|-------------------------------------------------|---------------|--|--|
| DPs Types             | DPs Avera           | age Value                         | Average Period of sending<br>to the DCS Archive |               |  |  |
|                       | Value               | Deviation [%]                     | Time [sec]                                      | Deviation [%] |  |  |
| Voltage - HV          | 000 у Ок            | 1 ОК                              | 20 ОК                                           | .05 ОК        |  |  |
| Current - HV          | 200 иА ОК           | 0.5 ОК                            | 15 ОК                                           | 0.06 OK       |  |  |
| Voltage - LV          | 6 у Ок              | 0.6 ОК                            | 8 ОК                                            | 0.02 ОК       |  |  |
| Current - LV          | 100 mA ОК           | 0.1 ОК                            | 5 ОК                                            | 0.03 ОК       |  |  |
| Temperature<br>Sensor | 35 ∘с Ок            | 0.2 ОК                            | 10 ОК                                           | 0.2 ОК        |  |  |
| Pressure<br>Sensor    | 50 °С ОК            | 0.5 ОК                            | 2 ОК                                            | 0.5 ОК        |  |  |
| Electronic<br>Value 1 | о <sub>Віт</sub> Ок |                                   | 15 ОК                                           | 2 ОК          |  |  |
| Electronic<br>Value 2 | 0 Bit OK            | <u> </u>                          | 20 ОК                                           | 5 ОК          |  |  |
|                       |                     | $\setminus$                       | 7                                               |               |  |  |
|                       |                     | 3. Update the                     | nominal values                                  | Close Panel   |  |  |
| @ Behavior_Panel.pnl  | I                   | and/or sending<br>archiving of th | time to the DCS<br>The DP's by Type             |               |  |  |

# Entering the behavior conditions using a user interface (Detectors)

|                       |         |       |           |           |          |                          | <b>3.</b> Pres  | ss the O    | K button  |
|-----------------------|---------|-------|-----------|-----------|----------|--------------------------|-----------------|-------------|-----------|
|                       |         |       |           |           |          |                          | to en           | ter new     | values    |
|                       |         |       |           |           |          |                          |                 |             |           |
| DETECTOR : ACO        |         | ]     | B         | ehavi     | or Defin | ition P                  | ang 1           |             |           |
|                       |         |       |           |           |          |                          |                 |             |           |
|                       | DPs     | Avera | ge Value  |           | Avera    | ge Perio                 | d of sendi      | .ng         |           |
| DPs Types             | Value   |       | Deviation |           | Time (   | <u>o the DC</u><br>seclu | <u>Deviatio</u> | n \[%]      |           |
|                       | , vulue | K     | 201100101 |           |          |                          | 20010010        |             |           |
| Voltage - HV          | 1000 V  | ок    | 1         | ок        | 20       | ок                       | 0.05            | ок          |           |
| Current - HV          | 200 uA  | ок    | 0.5       | ОК        | 15       | ОК                       | 0.06            | ок          |           |
| Voltage – LV          | 6 V     | ОК    | 0.6       | ОК        | 8        | ОК                       | 0.02            | ок          |           |
| Current - LV          | 100 mA  | ОК    | 0.1       | ОК        | 5        | ОК                       | 0.03            | ок          |           |
| Temperature<br>Sensor | 35 °C   | ОК    | 0.2       | ОК        | 10       | ОК                       | 0.2             | ок          |           |
| Pressure<br>Sensor    | 50 °C   | ОК    | 0.5       | ОК        | 2        | ОК                       | 0.5             | ок          |           |
| Electronic<br>Value 1 | 0 Bit   | ок    |           |           | 15       | ОК                       | 2               | ок          |           |
| Electronic<br>Value 2 | 0 Bit   | ок    |           | $\bigcup$ | 20       | ок                       | 5               | ОК          |           |
|                       |         |       |           |           |          |                          |                 |             | 4. Press  |
|                       |         |       |           |           |          |                          |                 | Close Ranel | - Danal h |

4. Press the Close Panel button to finish

## Algorithm to generate random values using behavior conditions parameters

- A nominal function to generate random nominal values (Value\_F) and random times (Time\_F) for the DPs Types was developed using:
  - Average nominal values of the DPEs types (Value\_avg) and their deviations (Value\_dev)
  - Average time of sending to the DCS archiving (Time\_avg) and their deviations (Time\_dev).

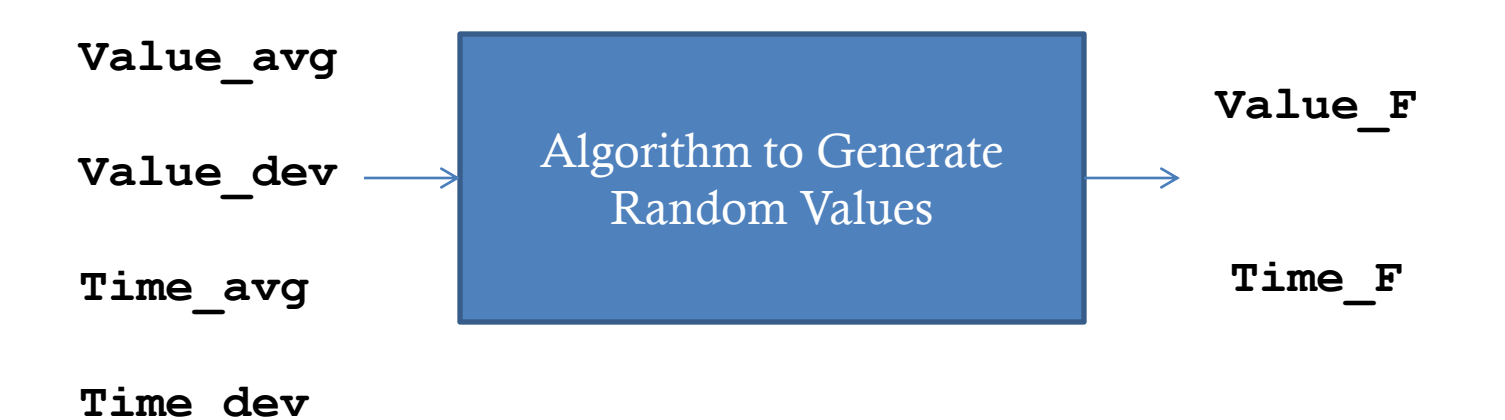

### Creation, definition and initialization of the number of DP's by type in a user panel

### Entering the DPEs Number by type (General Run)

#### 1. Define the number of DP's for the

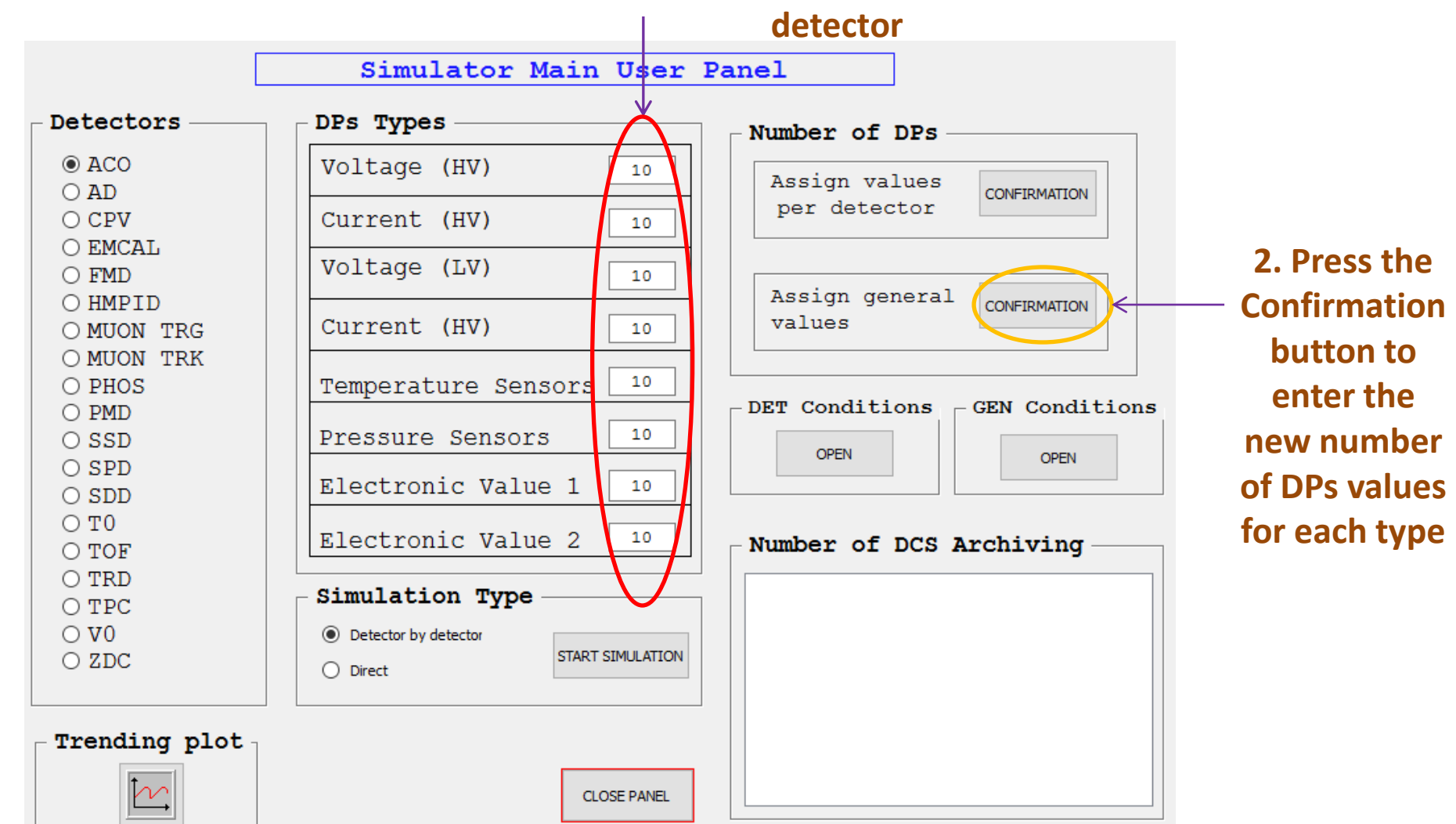

### **Entering the DPEs Number by type (Detectors)**

#### 2. Define the number of DP's for each type

of the general run

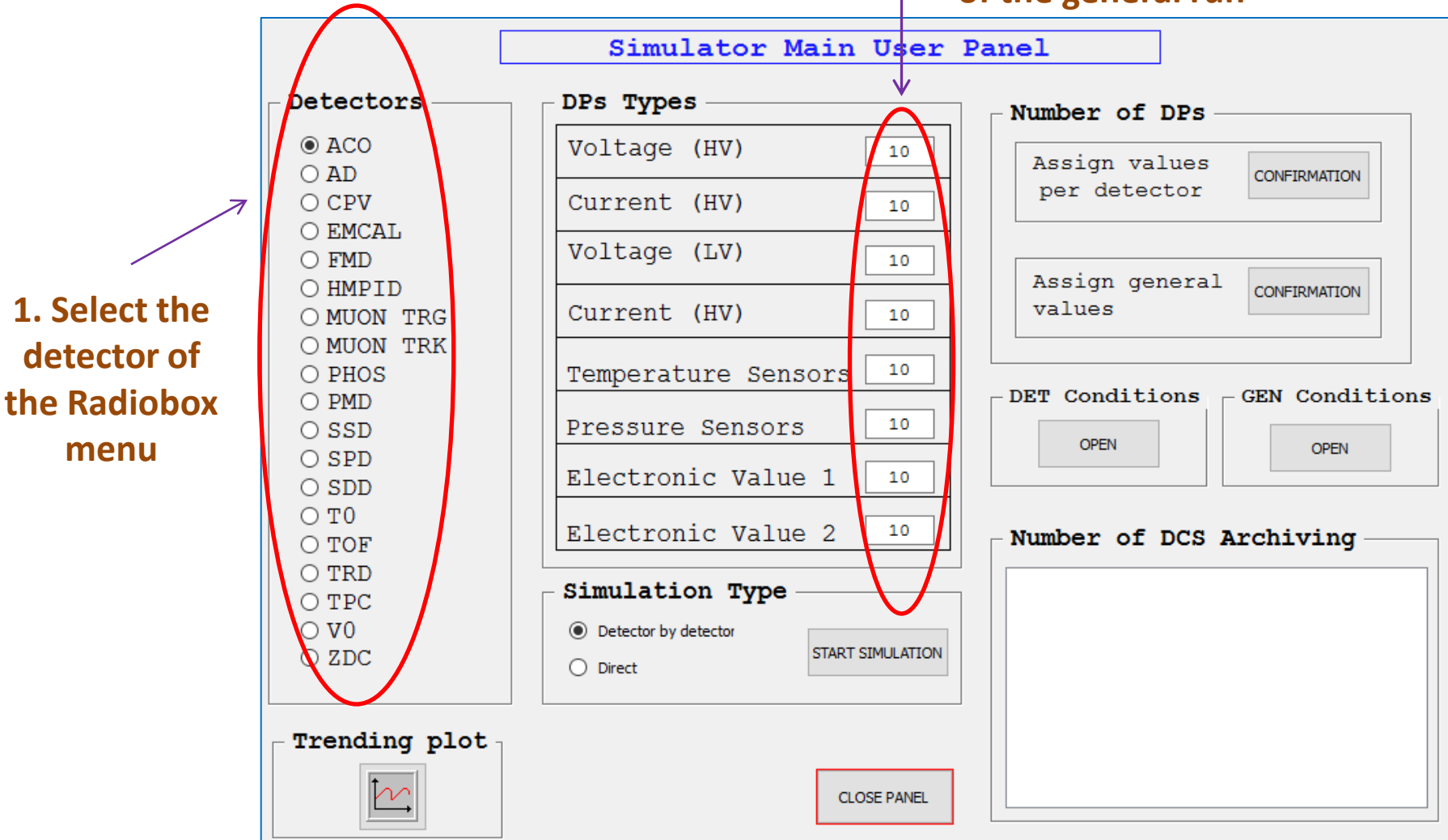

## Entering the Number of DP's by type (Detectors)

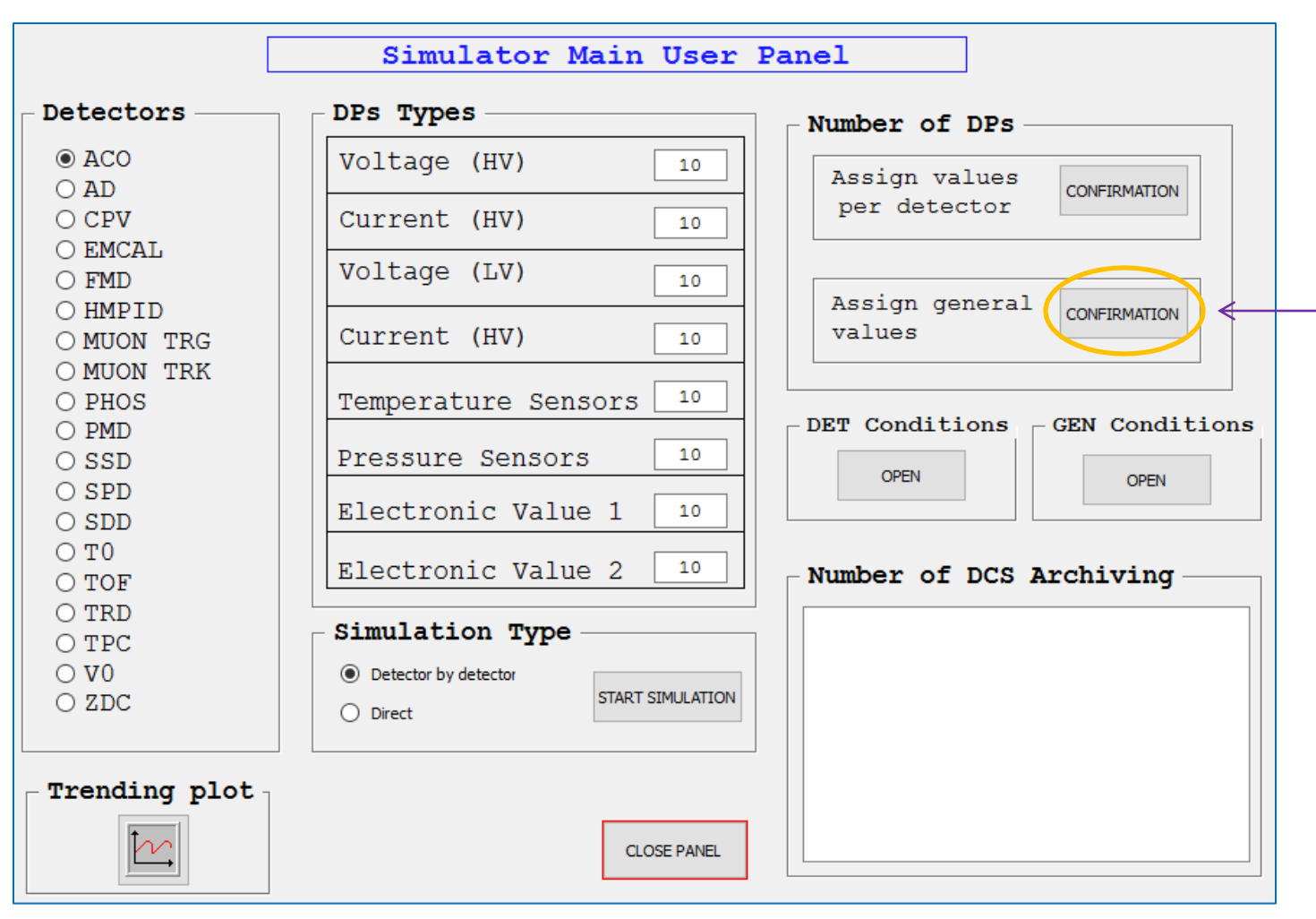

3. Press the Confirmation button to enter the new number of DPs values for each type

NOTE: Repeat last three steps again if you to change the number of DP's by type of other detector.

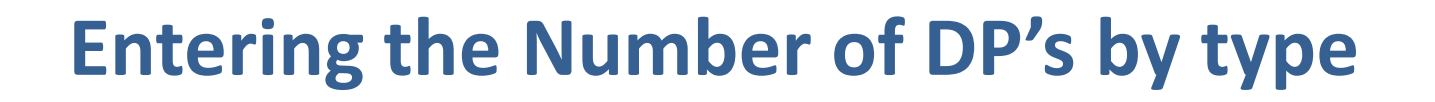

#### **Data Point Types (DPT)**

nNumDPEs\_DPT1 (*Main panel*) => DPT

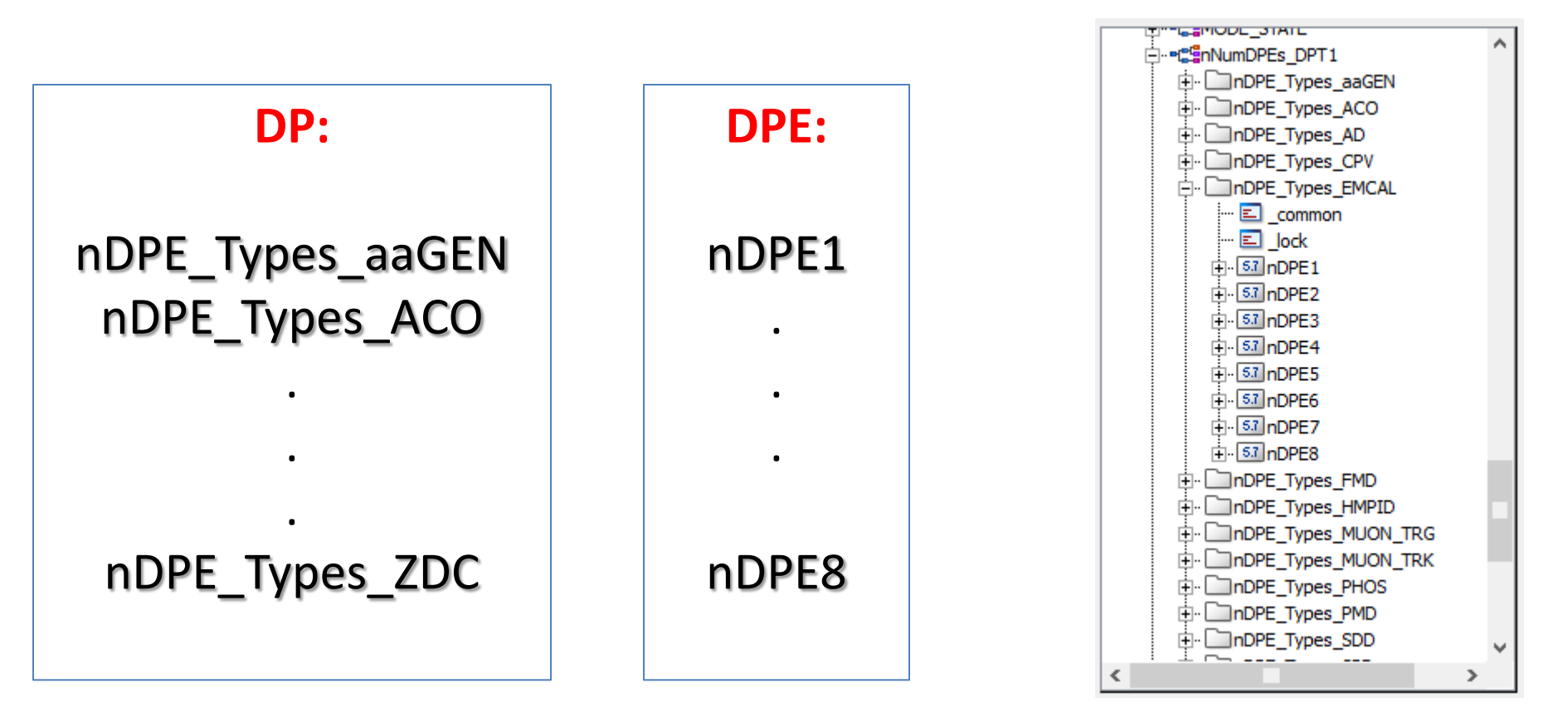

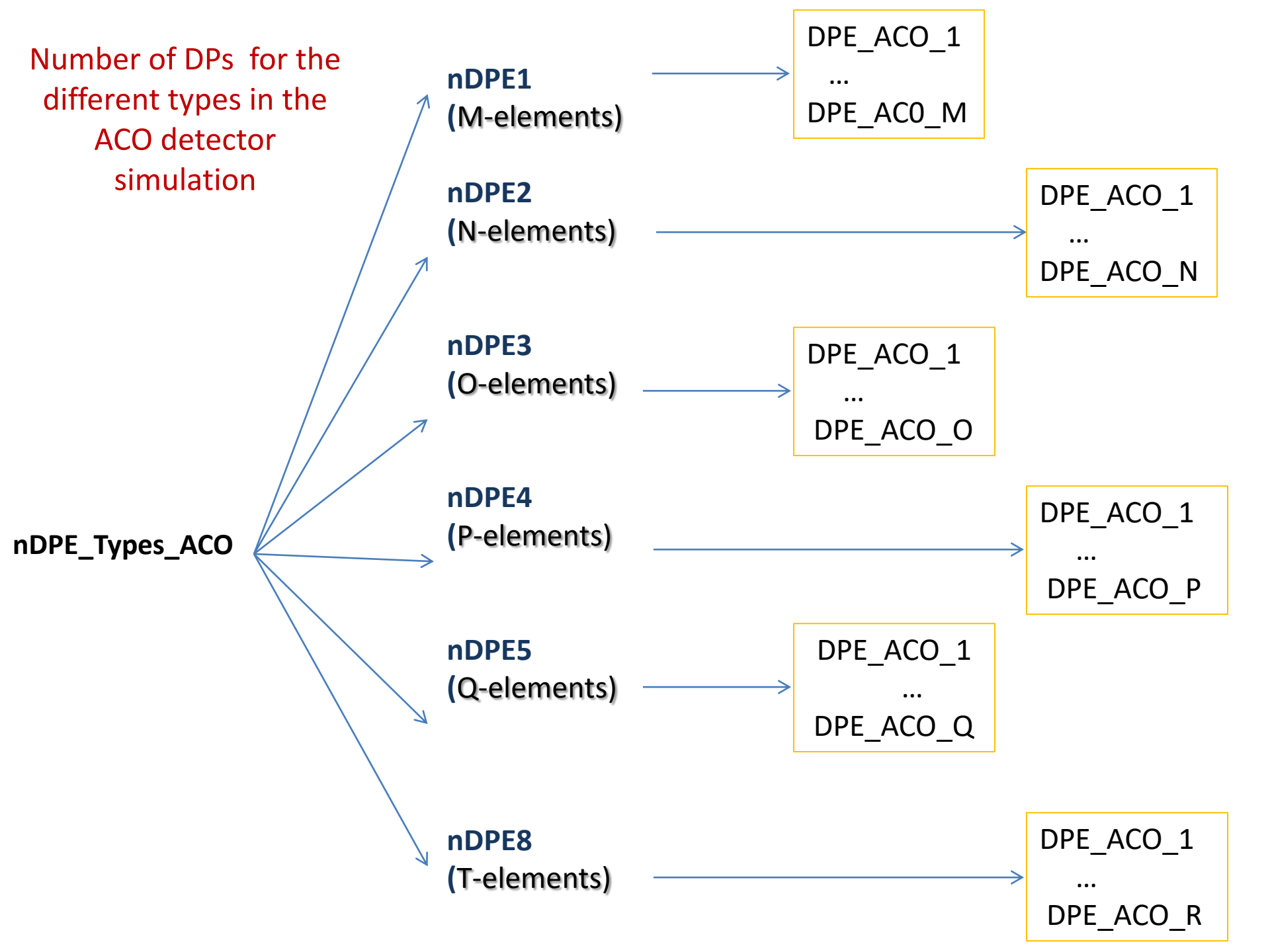

#### **Entering the DPEs Number by type**

• Examples of generated DPs / DPEs for simulation in WinCC OA:

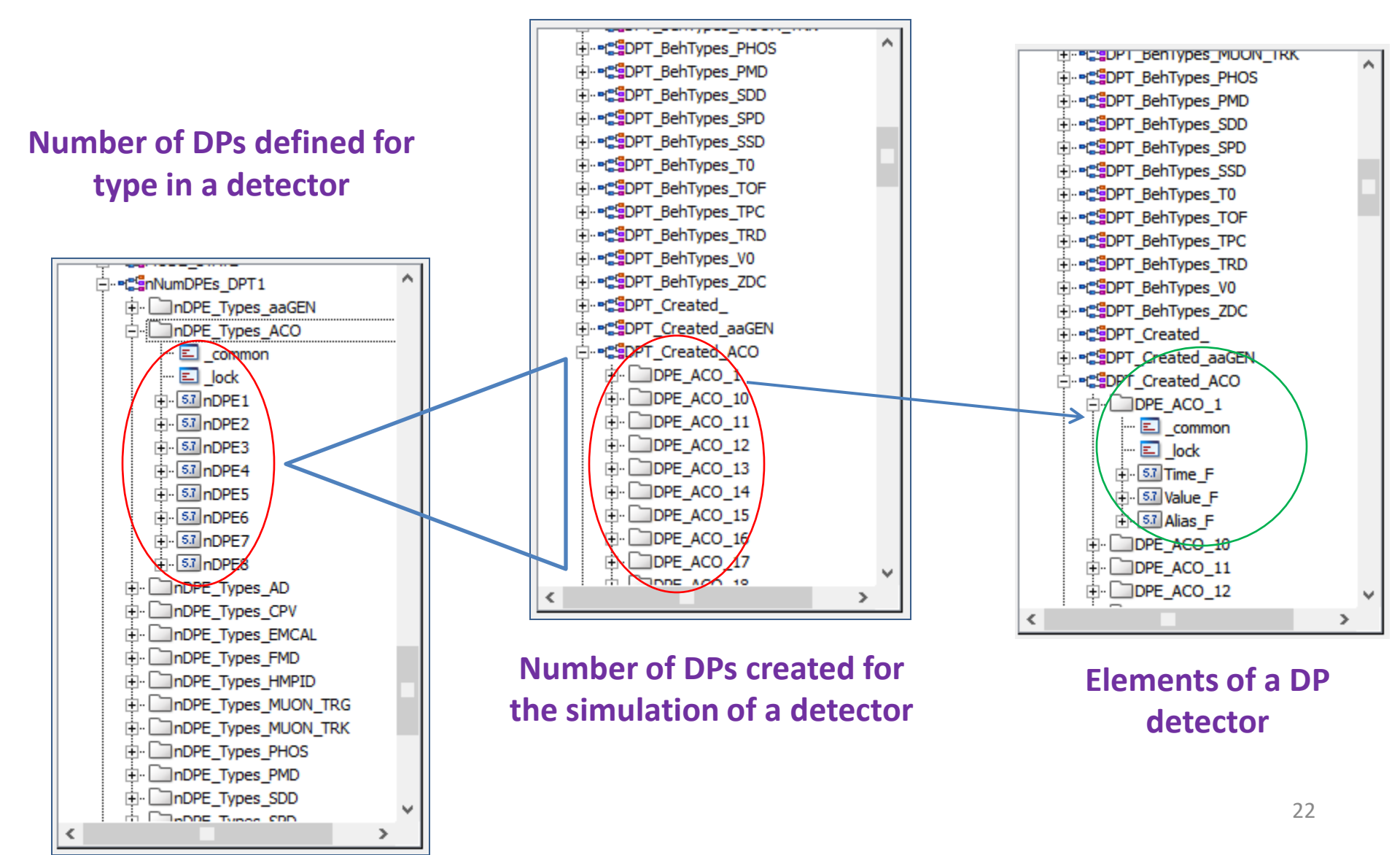

#### Algorithm to generate DPEs by detector

- Develop a function to add the following elements to the DP's:
  - Alias
  - Random nominal value (Value\_F)
  - Random time value (Time\_F)

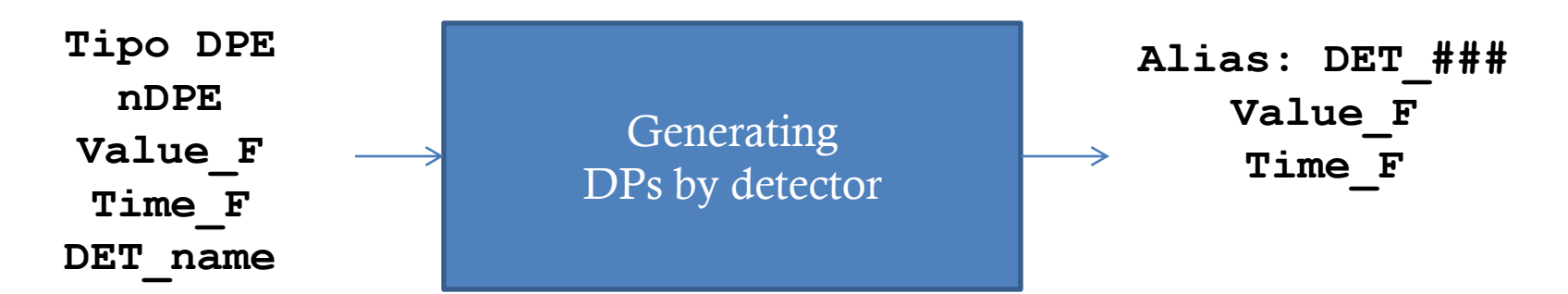

### **Starting a Simulation**

#### **Starting a Simulation (General Run)**

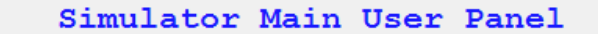

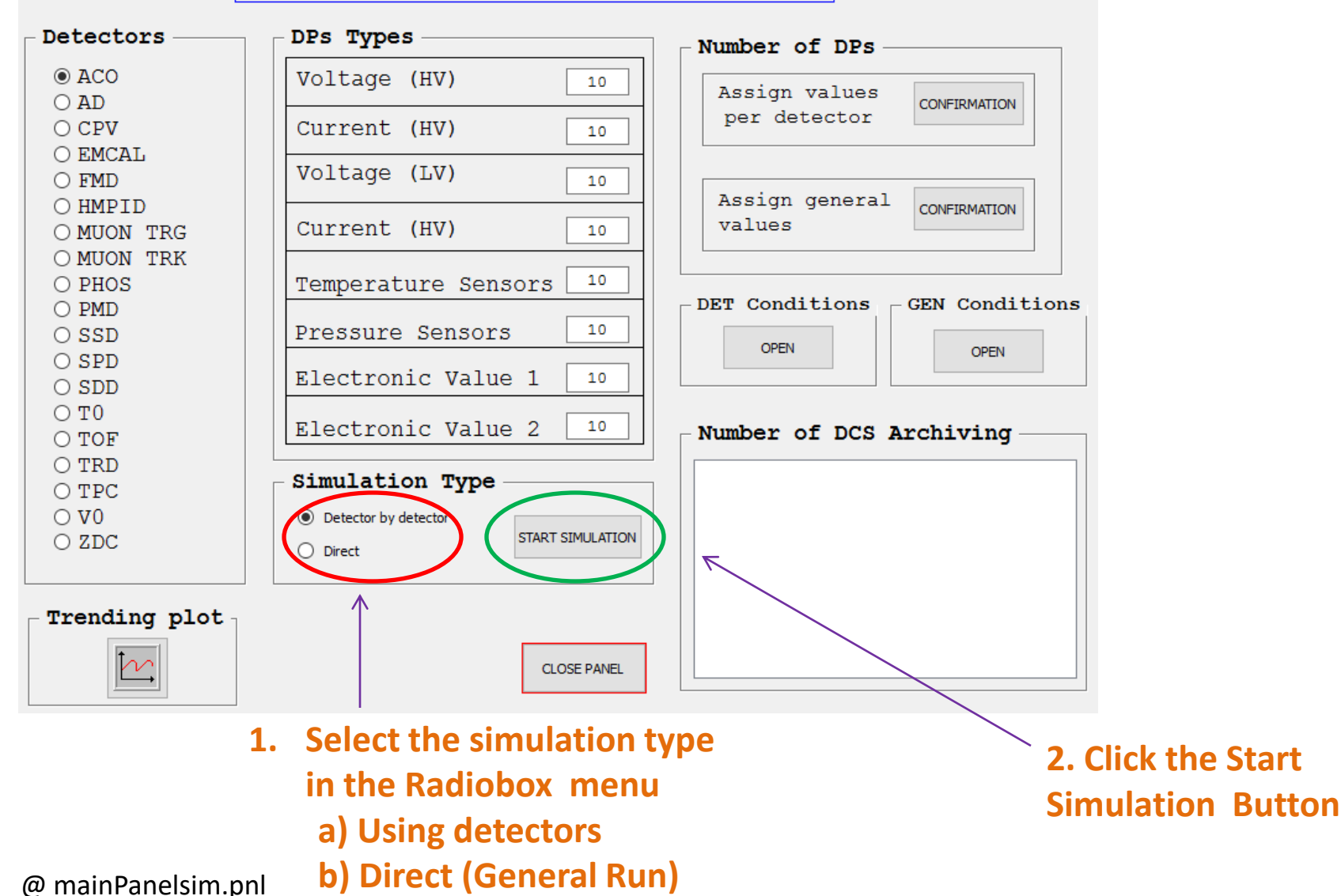

### **Starting a Simulation (General Run)**

| Manage Plots and Pages        | Create New Page/Plo    | t,            | - Create        | 2 |
|-------------------------------|------------------------|---------------|-----------------|---|
| Page/Plot Data Point Name     | Page/Plot Title        | Type          | Model           |   |
| dist_155:DCS_ARCHIVE_GEN      | DCS ARCHIVING GEN      | Trending Plot | Value over time |   |
| dist_155:DCS_ARCHIVE_ACO      | DCS ARCHIVING ACO      | Trending Plot | Value over time |   |
| dist_155:DCS_ARCHIVE_AD       | DCS ARCHIVING AD       | Trending Plot | Value over time |   |
| dist_155:DCS_ARCHIVE_CPV      | DCS_ARCHIVING_CPV      | Trending Plot | Value over time |   |
| dist_155:DCS_ARCHIVE_EMCAL    | DCS ARCHIVING EMCAL    | Trending Plot | Value over time |   |
| dist_155:DCS_ARCHIVE_FMD      | DCS ARCHIVING FMD      | Trending Plot | Value over time |   |
| dist_155:DCS_ARCHIVE_HMPID    | DCS ARCHIVING HMPID    | Trending Plot | Value over time |   |
| dist_155:DCS_ARCHIVE_MUON_TRK | DCS ARCHIVING MUON TRK | Trending Plot | Value over time |   |
| dist_155:DCS_ARCHIVE_MUON_TRG | DCS ARCHIVING MUON TRG | Trending Plot | Value over time |   |
| dist_155:DCS_ARCHIVE_PHOS     | DCS ARCHIVING PHOS     | Trending Plot | Value over time |   |
| dist_155:DCS_ARCHIVE_PMD      | DCS ARCHIVING PMD      | Trending Plot | Value over time | , |

Before a run is necessary to selected a detector/general to display in the trending plot from Manages Plots and Pages (JCOP Framework Trending Tool).

| Re | fres | h I | List | t | D |
|----|------|-----|------|---|---|
| ~~ |      |     | _    |   |   |

Delete Selection

Close

### **Results Panel**

#### **Results Panel**

After the run simulation has begun and all parameters have been initialized then the results panel appears

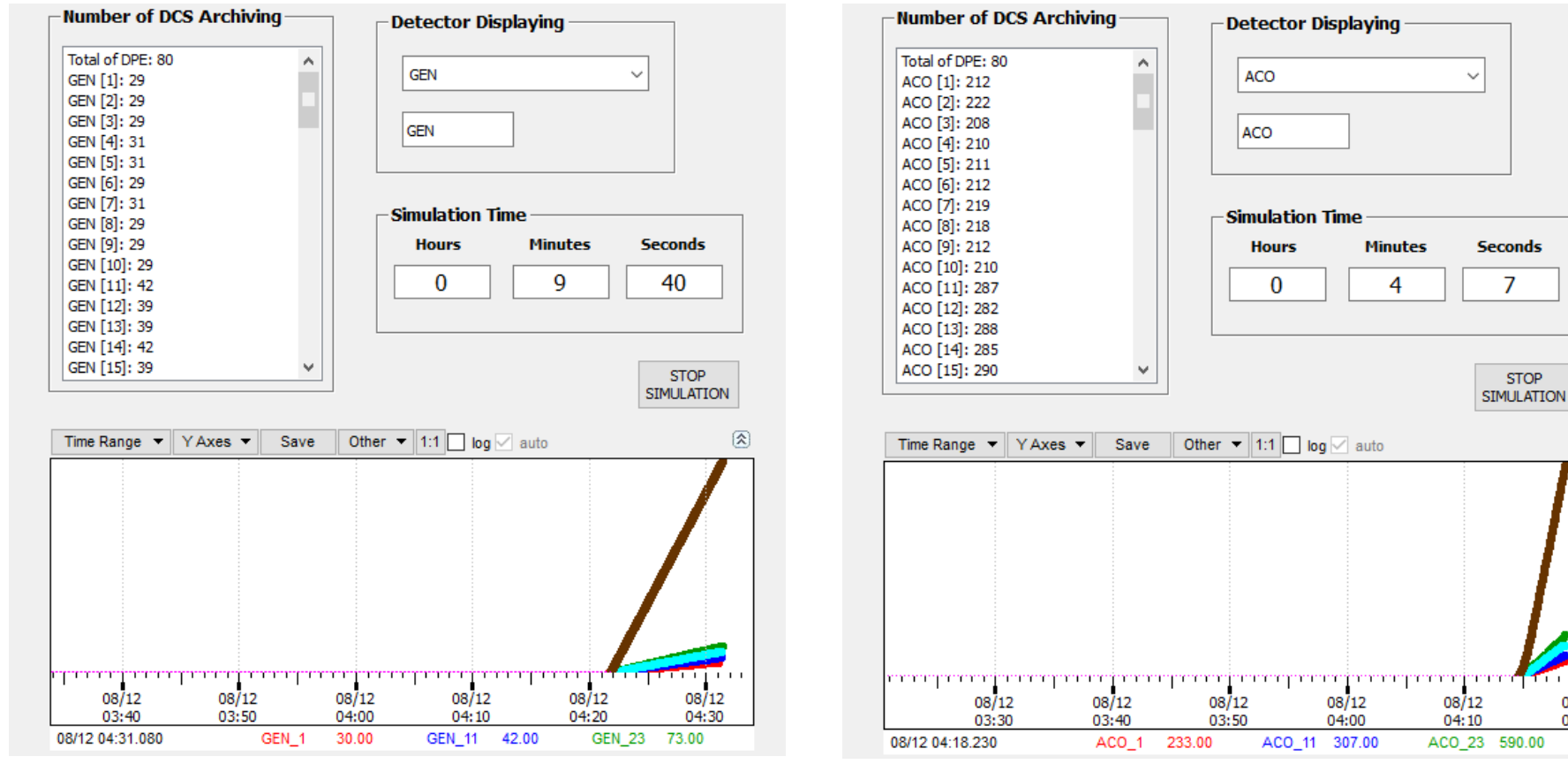

Results panel for a general run simulation

*Results panel for a run simulation considering detectors*  08/

04:

#### **Results Panel**

Number of DPs sent to the DCS Archiving for a general run or a detector in specific

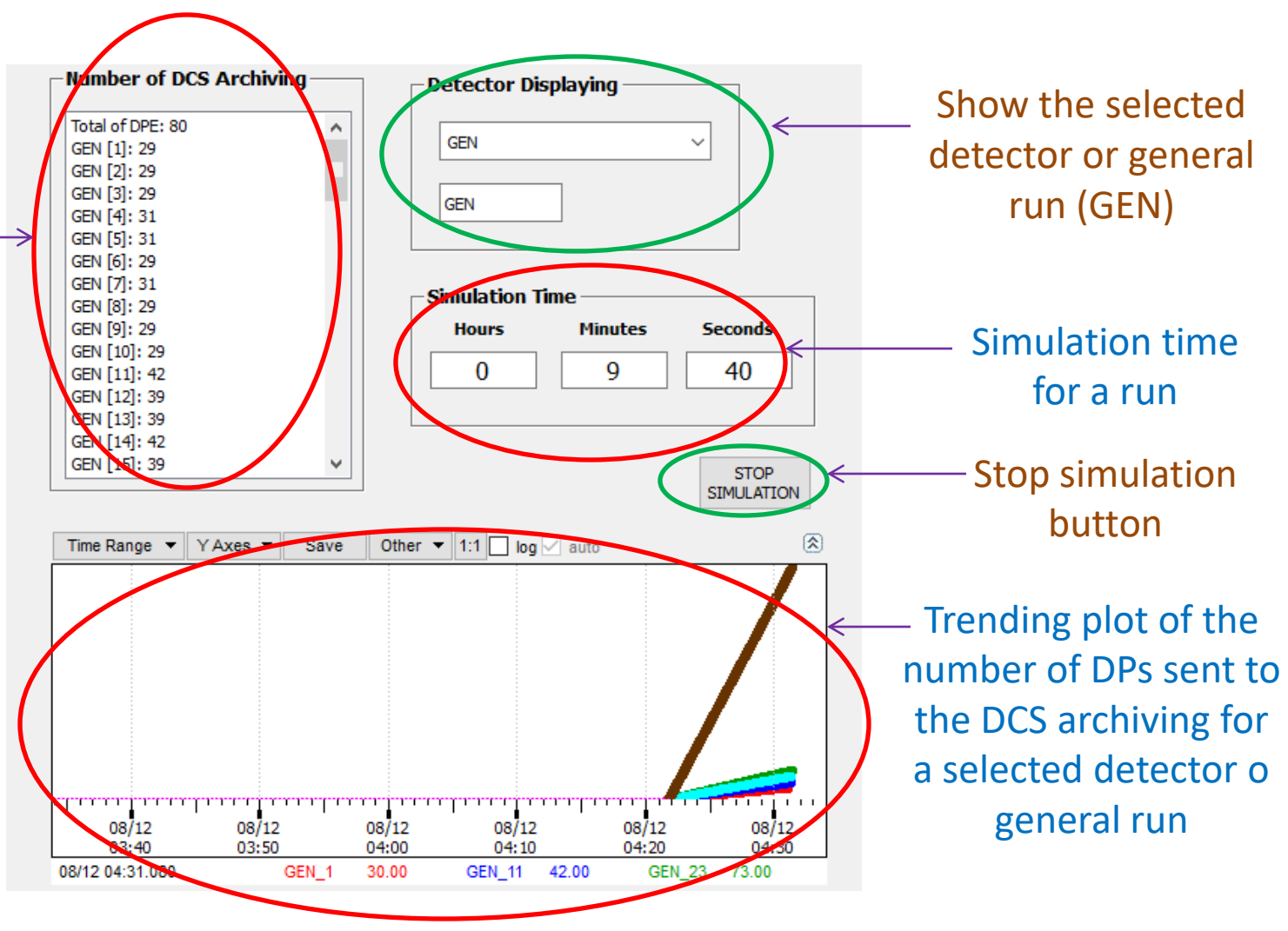

#### **Results in the main panel**

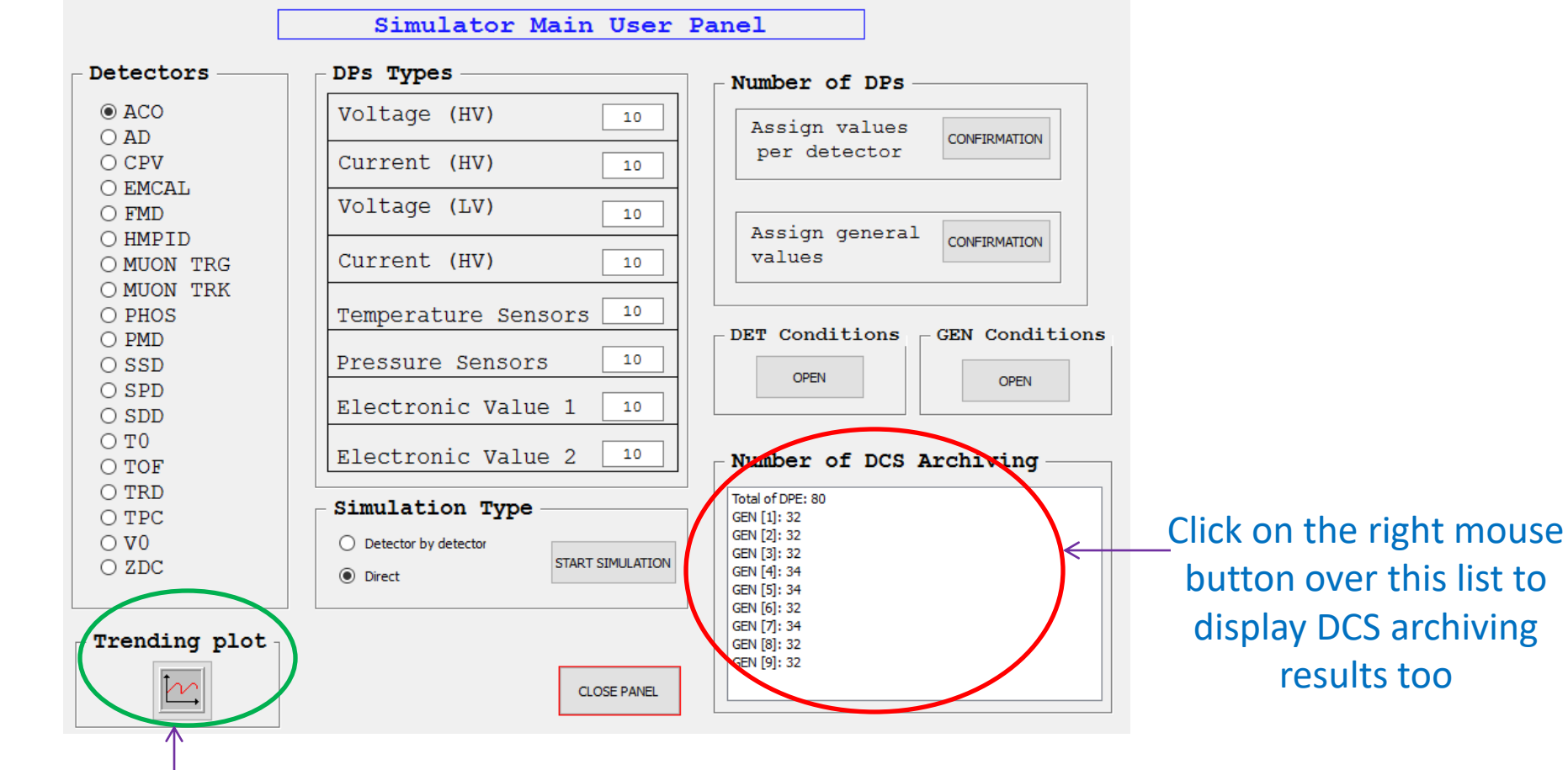

Click on this plot button to display the selected trending plot